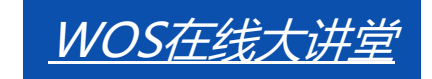

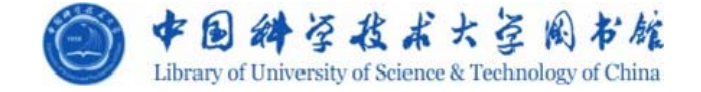

# EndNote X8

# 文献管理和论文写作的利器

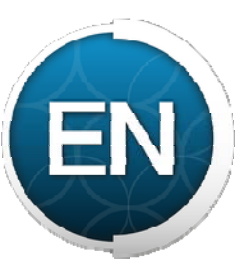

樊亚芳

#### 2017年11月23日

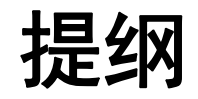

◆ EndNote文献导入

建立个人数据库 (五种方法)

- ◆ EndNote文献管理
  - 标记、排序、查找、去重、分组、分析、全文
- ◆ EndNote文献编排

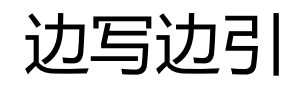

## EndNote文献导入的五种方式

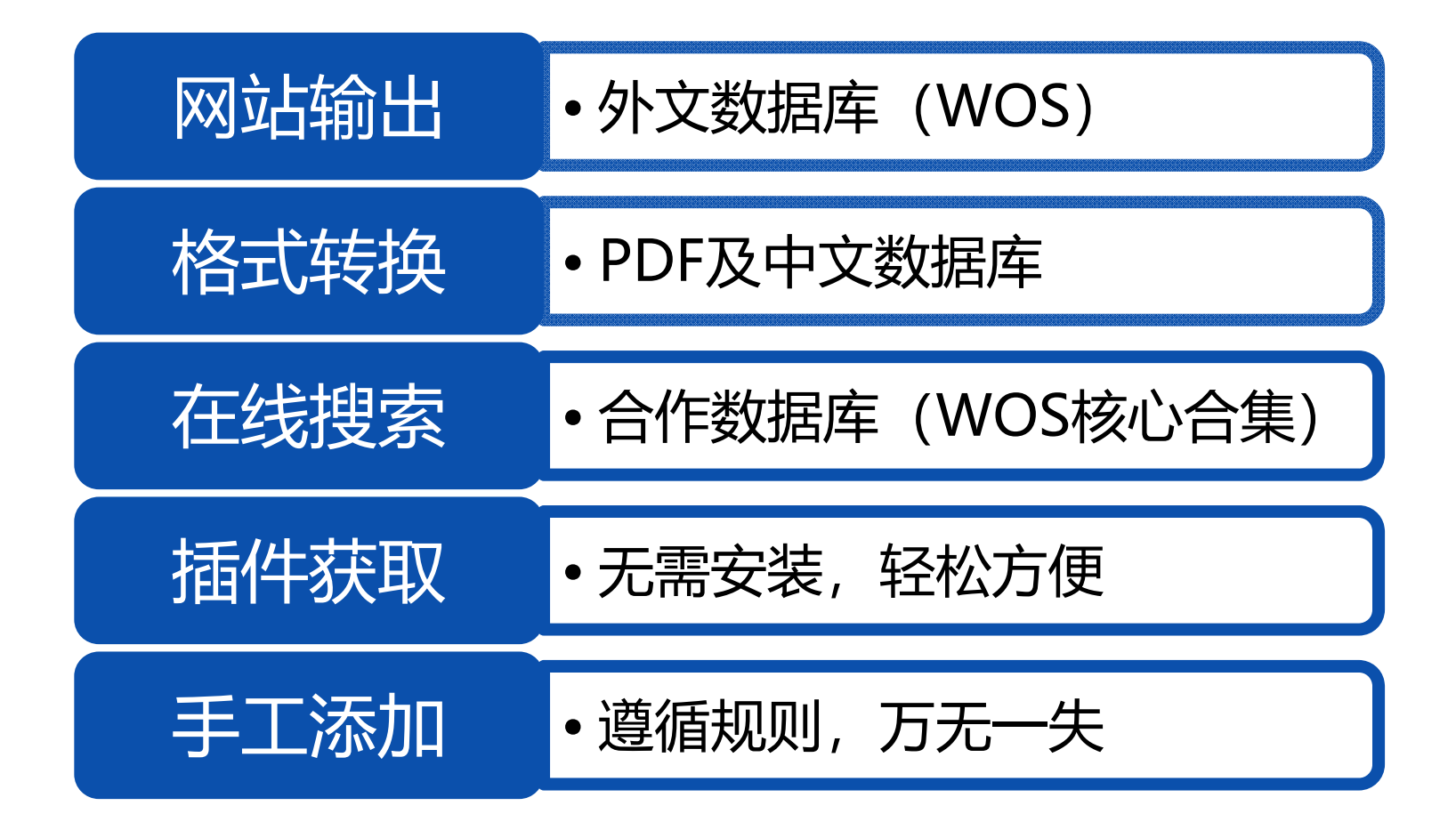

#### 数据库建立-网站输出

举例:

◆ 从<u>Web of Science</u>输出文献

## 从WOS输出文献: 1.检索

| Web of Science ™ InCites M Journal Cite                            | ation Reports   Essential Science Indicators   H EndNote   H                                                                                                    | Sonya 🔻 帮助 简体中文 🚽                                 |
|--------------------------------------------------------------------|----------------------------------------------------------------------------------------------------|---------------------------------------------------|
| WEB OF SCIENC                                                      | E™                                                                                                    | THOMSON REUTERS                                   |
| 检索                                                                 | 我的工具                                                                                                    | - 检索历史 标记结果列表                                     |
| 检索结果: 108,337<br>(来自 Web of Science 核心合集)                          | 排序方式 出版日期(降序) 🗸 🔰                                                                                                    | 1 页,共 10,000 页 🕨                                  |
| 悠的检索: 主题: (graphene*)<br>时间跨度: 所有年份。 索引: SCI-<br>EXPANDED。<br>更小中容 | □ 选择页面 🔽 保存至 EndNote online 🗸 添加到标记结果列表                                                                                                    | ■ 分析检索结果<br>引文报告功能不可用。[?]                         |
| ▲ 创建跟踪服务                                                           | <ol> <li>Electrochemical Immunosensors for Food Analysis: A Review of Recent<br/>Developments<br/>作者: Duffy, G. F.; Moore, E. J.</li> <li>ANALYTICAL JETTERS 差: 50 期 1 页: 1.32 出版年: NOV 1 2017</li> </ol>                                                                              | 被引颇次: 1<br>(来自 Web of Science 的核<br>心合集)          |
| 精炼检索结果                                                             | Full Text     出版商处的全文     查看摘要                                                                                                    | 使用次数 🗸                                            |
| 在如下结果集内检索                                                          | <ul> <li>Dispersive Solid-Phase Extraction of Rhodium from Water, Street Dust,<br/>and Catalytic Converters Using a Cellulose-Graphite Oxide Composite<br/>作者: Yavuz, Emre; Tokalioglu, Serife; Sahan, Halil; 等.<br/>ANALYTICAL LETTERS 卷: 50 期: 1 页: 63-79 出版年: NOV 1 2017</li> </ul> | 被引频次:0<br>(来自 Web of Science 的核<br>心合集)<br>使用次数 > |
| Web of Science 类别                                                  | Full Text     出版商处的全文     查看摘要                                                                                                    |                                                   |

#### 从WOS输出文献: 2.选择输出记录

| Web of Science TM InCites M Journal Cit                            | ation Reports   Essential Science Indicators   EndNote   TM                                                                                                    | Sonya 🔻 帮助 简体中文 🚽 🔥                      |
|--------------------------------------------------------------------|----------------------------------------------------------------------------------------------------|------------------------------------------|
| WEB OF SCIENC                                                      | E™                                                                                                    | THOMSON REUTERS                          |
| 检索                                                                 | 我的工具                                                                                                    | ▼ 检索历史 标记结果列表                            |
| 检索结果: 108,337<br>(来自 Web of Science 核心合集)                          | 排序方式 出版日期(降序) ✔ 《第                                                                                                    | 1 页,共 10,000 页 🕨                         |
| 您的检索: 主题: (graphene*)<br>时间跨度: 所有年份。 索引: SCI-<br>EXPANDED。<br>再小中空 | <ul> <li>□ 选择页面</li> <li>□ 选择页面</li> <li>□ 保存至 EndNote online</li> <li>□ 添加到标记结果列表</li> <li>□ 保存至 EndNote online</li> </ul>                                                                              | ■ 分析检索结果<br>引文报告功能不可用。[?]                |
| 更少内容                                                               | I. Electrochemical Ⅰ 保存至 EndNote desktop w of Recent Developments 作者: Duffy, G. F.; M 保存到 InCites                                                                                                    | 被引频次: 1<br>(来自 Web of Science 的核<br>心合集) |
| 精炼检索结果                                                             | ANALYTICAL LET 保存为其他文件格式<br>Full Text 正成间处的主义 互相摘安                                                                                                    | 使用次数 🗸                                   |
| 在如下结果集内检索                                                          | 2. Dispersive Solid-Phase Extraction of Rhodium from Water, Street Dust,<br>and Catalytic Converters Using a Cellulose-Graphite Oxide Composite<br>作者: Yavuz, Emre; Tokalioglu, Serife; Sahan, Halil; 等. | 被引频次: 0<br>(来自 Web of Science 的核<br>心合集) |
| Web of Science 类别                                                  | ANALYTICAL LETTERS 卷:50 期:1 贝:63-79 出版年:NOV12017<br>Full Text 出版商处的全文 查看摘要                                                                                                    | 使用次数 🗸                                   |

#### 从WOS输出文献: 3.选择记录内容

| Web of Science™ InCites™ Journ:                                    | al Citation Reports <sup>®</sup> Essential Science Indicators <sup>™</sup> EndNote <sup>™</sup>                                                                 | Sonya 👻 帮助 简体中文 😽 🗥                     |
|--------------------------------------------------------------------|----------------------------------------------------------------------------------------------------|-----------------------------------------|
|                                                                    |                                                                                                    | THOMSON REUTERS                         |
| 检索                                                                 | 我的                                                                                                    | II具 - 检索历史 标记结果列表                       |
| 检索结果: 108,337<br>(来自 Web of Science 核心合集)                          | 排序方式 出版日期(降序) ~<br>保存到 EndNote                                                                                                    | 第 1 页,共 10,000 页 ▶                      |
| 您的检索: 主题: (graphene*)<br>时间跨度: 所有年份。索引: SCI-<br>EXPANDED。<br>…更少内容 | 已选择 2 条记录 记录内容: 作者、标题、来源出版物、摘要 ✓ 作者、标题、来源出版物 作者、标题、来源出版物                                                                                                    | ■ 分析检索结果<br>引文报告功能不可用。[?]<br>被引频次:1     |
| ▲ 创建跟踪服务 *告诉 协告 / > 日                                              | 1+1     1/1432     *////////////////////////////////////                                                                                                    | (来自 Web of Science 的核<br>心合集)<br>使用次数 ~ |
| 在如下结果集内检索                                                          | <ul> <li>Dispersive Solid-Phase Extraction of Rhodium from Water, Street Dus<br/>and Catalytic Converters Using a Cellulose-Graphite Oxide Composite</li> </ul> | t, 被引频次:0<br>(来自 Web of Science 的核      |
| Web of Science 类别                                                  | YF着: Yavuz, Emre; Tokalioglu, Serife; Sahan, Hall;等.<br>ANALYTICAL LETTERS 卷: 50 期:1 页: 63-79 出版年: NOV 1 2017 Full Text 出版商处的全文                                 | 使用次数~                                   |

## 从WOS输出文献: 4. 导入成功

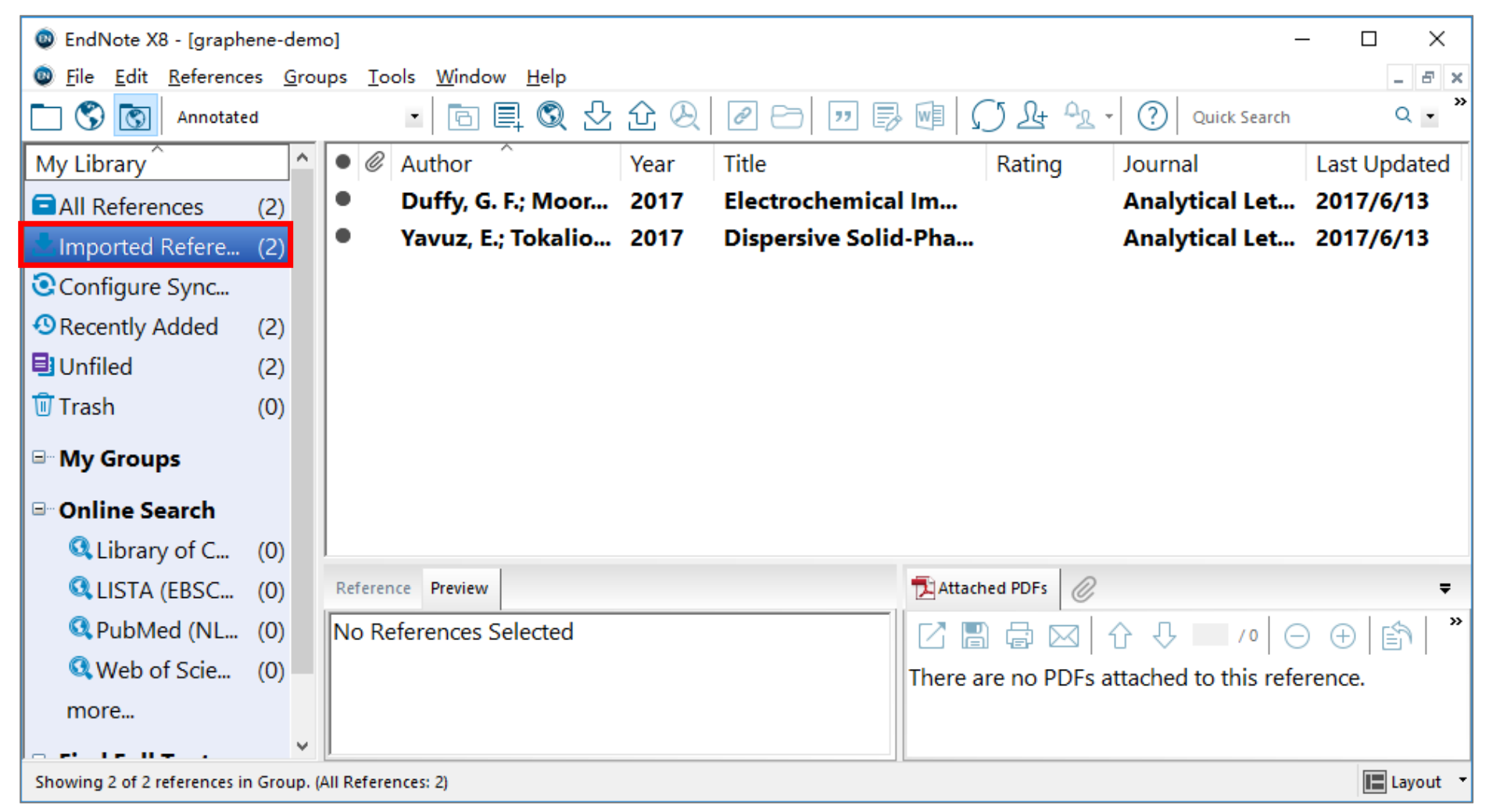

# 大部分数据库都提供网站输出链接

| Engineering Village™<br>The first choice for serious engineering research.                                                                                                    | Select: ①          Selected Records (1)         X Remove all Selected Records         Selected Records         Selected Recor |
|----------------------------------------------------------------------------------------------------|----------------------------------------------------------------------------------------------------|
| <ul> <li>Export          <ul> <li>ScienceDirect</li> </ul> </li> <li>You have selected 2 citations for export. Help</li> <li>Direct export</li> <li>Save to Mendeley</li> <li>Save to RefWorks</li> <li>Export file</li> <li>RIS (for EndNote, Reference Manager, ProCite)</li> <li>BibTeX</li> <li>Text</li> </ul> | Export Citation       Wiley Online Library         Citations selected       You have selected 2 Citations for Export         DOI: 10.1002/cphc.200800459       DOI: 10.1002/adma.201405887         To save this citation to your reference manager software, please select a format and type below.         Format:       EndNote         Export type       Citation & Abstract         Citation & Abstract       Image: Citation & Abstract                                                                                                    |

Download, Export, Import into, Cite, Citation, Save, Citation manager, EndNote, Send to..., RIS format...

#### 数据库建立-格式转换

举例:

- ◆ 将单篇PDF导入EndNote
- ◆ 将文件夹中的所有PDF导入EndNote

## 将单篇PDF全文导入EndNote

| 🔜   🛃 📑 🖬 🖛                             | pdf             | 💿 EndNote X8 - [graph      | ene-dem    | 10]     |             |          |              |            | _           |              | ×        |
|-----------------------------------------|-----------------|----------------------------|------------|---------|-------------|----------|--------------|------------|-------------|--------------|----------|
| 文件 主页                                   | 共享 查看           | File Edit Reference        | es Grou    | ups To  | ols Windo   | w Help   |              |            |             | _ đ          | 5 ×      |
| $\leftarrow \rightarrow \cdot \uparrow$ | 《 本地磁盘 (G:) 》 2 | a 🗋 🔇 💽 🛛 J Molecul        | ar Graph I | Mod Cop | y • 🖪       | e, 🔇     | <u>오</u> 순 원 |            | " 🗟 🛛       | I Ω Ŀ        |          |
|                                         |                 | My Library                 | ^          | • @     | Author      | Year     | Title        | Rating     | Journal     | Last Upda    | t        |
| 📌 快速访问                                  | PDF             | All References             | (0)        |         |             |          |              |            |             |              |          |
| \land OneDrive                          |                 | Imported Refere            | (0)        |         |             |          |              |            |             |              |          |
| 📃 此电脑                                   | $\mathcal{F}$   | OSync Status               |            |         |             |          |              |            |             |              |          |
| 🔿 网络                                    | Graphene An     | Recently Added             | (0)        |         |             |          |              |            |             |              |          |
|                                         | Electronic      | 🗐 Unfiled                  | (0)        |         |             |          |              |            |             |              |          |
|                                         | Material        | 🔟 Trash                    | (0)        |         |             |          |              |            |             |              |          |
|                                         |                 | 🖃 New Group Set            |            |         |             |          |              |            |             |              |          |
|                                         |                 | □ My Groups                |            | 1       |             | 1        |              | -          |             |              |          |
|                                         |                 | ⊡ Online Search            |            | Referen | nce Preview |          |              | Attached   | PDFs 0      |              | <b>₹</b> |
|                                         |                 | Q Library of C             | (0)        | No Re   | eferences   | Selected |              | 🖸   🛛      | ⊉ ⊠  û      | · ①   /      | 0        |
|                                         |                 |                            | (0)        |         |             |          |              | There are  | no PDFs att | ached to thi | s        |
|                                         |                 | PubMed (NI                 | (0)        |         |             |          |              | reference. |             |              |          |
|                                         |                 | Web of Scie                | (0)        | ▶拖      | 放到          | End      | Note         |            |             |              |          |
|                                         |                 | web of bele                | (0) ~      |         |             |          |              |            |             |              |          |
| 1 个项目  选中                               | 1 个项目 4.35 MB   | Showing 0 of 0 references. |            |         |             |          |              |            |             | 🔚 Layo       | ut 🝷     |

## 1篇PDF全文导入成功

| EndNote X8 - [graphene-demo]                                                        |                |                                          |                        |                   |                                                                                              |                                                                                                    |                                                                                                    |                                                                                                    |         |
|-------------------------------------------------------------------------------------|----------------|------------------------------------------|------------------------|-------------------|----------------------------------------------------------------------------------------------|----------------------------------------------------------------------------------------------------|----------------------------------------------------------------------------------------------------|----------------------------------------------------------------------------------------------------|---------|
| <u>File</u> <u>Edit</u> <u>R</u> eferences                                          | s <u>G</u> rou | ps <u>T</u> ools <u>W</u> indow <u>H</u> | elp                    |                   |                                                                                              |                                                                                                    |                                                                                                    | -                                                                                                    | 8×      |
| 🗀 🔇 🛐 J Molecular Graph Mod Copy 💌 🖻 🗮 🔇 🕹 🏠 🖉 🖉 🗁 💷 💀 🕼 💭 🏖 🏤 V O Quick Search 🛛 🔍 |                |                                          |                        |                   |                                                                                              |                                                                                                    |                                                                                                    |                                                                                                    | •       |
| My Library                                                                          | ^              | • 🦉 Author                               | Year                   | Title             |                                                                                              | Rating                                                                                                    | Journal                                                                                                    | Last Up                                                                                                    | dat     |
| All References                                                                      | (1)            | 🖲 🖉 Weiss, N                             | 2012                   | Graphene: an em   | erging elect                                                                                 | tro                                                                                                    | Adv M                                                                                                    | 2017/1                                                                                                    | 1/23    |
| Limported Refere                                                                    | (1)            |                                          |                        |                   |                                                                                              |                                                                                                    |                                                                                                    |                                                                                                    |         |
| Osync Status                                                                        |                |                                          |                        |                   |                                                                                              |                                                                                                    |                                                                                                    |                                                                                                    |         |
| Recently Added                                                                      | (1)            |                                          |                        |                   |                                                                                              |                                                                                                    |                                                                                                    |                                                                                                    |         |
| 🗉 Unfiled                                                                           | (1)            |                                          |                        |                   |                                                                                              |                                                                                                    |                                                                                                    |                                                                                                    |         |
| 🔟 Trash                                                                             | (0)            |                                          |                        |                   |                                                                                              |                                                                                                    | 1.                                                                                                    |                                                                                                    |         |
| □ New Group Set                                                                     |                | Reference Preview [1] Weiss, N.O., Zhou  | ı, H., Liao, L., Liu   | u, Y., Jiang, S., | Graphene A                                                                                   | n Emerging Electronic M                                                                                                    | aterial.pdf   (                                                                                                    | Ø                                                                                                    | > ₹     |
| 🖃 My Groups                                                                         |                | Huang, Y., et al. Grap                   | hene: an emer          | ging electronic   |                                                                                              | 1                                                                                                    | I                                                                                                    |                                                                                                    |         |
| 🖻 Online Search                                                                     |                | material. Adv Mater.                     | <b>2012</b> , 24, 5782 | 2-825.            | MATERIALS                                                                                    |                                                                                                    |                                                                                                    | -Matrials<br>Views                                                                                                 |         |
| Q Library of C                                                                      | (0)            |                                          |                        |                   | Graphene                                                                                     | : An Emerging Electronic                                                                                                    | : Material                                                                                                    |                                                                                                    |         |
| 🔍 LISTA (EBSC                                                                       | (0)            |                                          |                        |                   | and Xiangfeng                                                                                | uss, Hallong Zhou, Lei Liao, Tuan Lic<br>Duan <sup>a</sup>                                                                                                    | i, Shan Jiang, Tu Huanj                                                                                                    | 5                                                                                                    |         |
| 🔍 PubMed (NL                                                                        | (0)            |                                          |                        |                   | Graphene, a single I<br>number of fundame                                                    | ayer of carbon atoms in a honeycomb lattice, offer<br>really superior qualities that make it a promising m                                                                                                    | devices. <sup>[1]</sup> Utilizing it<br>and unusual physic<br>devices can eshibit n                                             | i unique form factor<br>al. properties, these<br>sany potential advan-                                             |         |
| 🔍 Web of Scie                                                                       | (0)            |                                          |                        |                   | for a wide range of a<br>form factor and exc<br>an entirely new gen-<br>materials. The extra | applications, particularly in electronic devices. Its u<br>optional physical properties have the potential to en-<br>eration of technologies beyond the limits of consen-<br>ordinarity high carrier mobility and saturation velo- | rique taps that will like<br>improved technologi<br>This review overs-<br>graphene science an<br>sity can with a focus on its p | r lead to new and<br>some way or another,<br>a broad overview of<br>a technology to date<br>otential in electronic | ~       |
| Showing 1 of 1 references.                                                          |                |                                          |                        |                   |                                                                                              |                                                                                                    |                                                                                                    | 🔚 La                                                                                                    | ayout 🝷 |

## 将文件夹中所有PDF导入EndNote

| ۵        | End   | Note X8 - [graphene-demo]           |                 |                      |           |                |      |                                                                                                    |                                                                                                    | — C                                                                                                    | x í                                 |
|----------|-------|-------------------------------------|-----------------|----------------------|-----------|----------------|------|----------------------------------------------------------------------------------------------------|----------------------------------------------------------------------------------------------------|----------------------------------------------------------------------------------------------------|-------------------------------------|
| 0        | File  | Edit References Groups              | Tools Window He | lp                   |           |                |      |                                                                                                    |                                                                                                    |                                                                                                    | _ & ×                               |
|          |       | New                                 | Ctrl+O          | 1 & 企                | $\otimes$ | 0 🗁 💴          | 20   | 1 (J L                                                                                                    | Quick                                                                                                    | Search                                                                                                    | Q • »                               |
| м        |       | Open Clorary<br>Open Shared Library | Ctrtl+Shift+O   | Ye                   | ar        | Title          |      | Rating                                                                                                    | g Journal                                                                                                    | Last                                                                                                    | Jpdated                             |
|          |       | Open Recent                         | >               | . <mark>ho</mark> 20 | 12        | Graphene: an   | emer | gi                                                                                                    | Adv Mate                                                                                                    | r 2017                                                                                                    | /6/13                               |
| 2        |       | Close Library                       | Ctrl+W          |                      |           |                |      |                                                                                                    |                                                                                                    |                                                                                                    |                                     |
| 0        |       | Save                                | Ctrl+S          |                      |           |                |      |                                                                                                    |                                                                                                    |                                                                                                    |                                     |
| •        |       | Save As                             |                 |                      |           |                |      |                                                                                                    |                                                                                                    |                                                                                                    |                                     |
|          |       | Save a Copy                         |                 |                      |           |                |      |                                                                                                    |                                                                                                    |                                                                                                    |                                     |
| Ŵ        |       | Revert                              |                 |                      |           |                |      |                                                                                                    |                                                                                                    |                                                                                                    |                                     |
|          |       | Share                               |                 |                      |           |                | Þ    | Graphene An E                                                                                                    | merging Electronic Mate                                                                                                    | erial.pdf 🥝                                                                                                    | Ŧ                                   |
|          |       | Export                              |                 | 12). "Grap           | hene: a   | n emerging     |      | 1 🖪 🖨 (                                                                                                    | ⊠ I ① ① I                                                                                                    | /44 ⊖ ⊕                                                                                                    | 🔊 ဳ                                 |
| <b>.</b> |       | Import                              | >               | File                 |           | 782-5825.      |      |                                                                                                    |                                                                                                    |                                                                                                    |                                     |
|          |       | Print                               | Ctrl+P          | Folder.              |           | h atoms in     |      | ADVANCED<br>MATERIALS                                                                                                    |                                                                                                    | Makrie<br>Vi                                                                                                    | 5                                   |
|          |       | Print Preview                       |                 | attice, offe         | ers a nu  | imber of       | 2    | Graphene: Ar                                                                                                    | Emerging Electronic Ma                                                                                                    | iterial                                                                                                    | K.004                               |
|          |       | Print Setup                         |                 | superior of          | qualitie  | s that make it | REVI | Nathan O. Weiss, H<br>and Xiangfrog Duar                                                                                    | iailong Zhou, Lei Liao, Yuan Liu, Sha                                                                                                    | n Jiang, Yu Huang,                                                                                                    |                                     |
|          |       | Compressed Library (.enlx)          |                 | articularly          | in elec   | tronic         |      | and rounging boos                                                                                                    |                                                                                                    | and the first state of the sector of the sector of the sec |                                     |
|          |       | Evit                                | Ctrl+O          | aue form f           | factor a  | and            |      | Graphene, a single layer of a<br>number of fundamentally so<br>for a mide source of applicati                               | carbon atoms in a honeycomb lattice, offers a<br>aperior qualities that make it a promising material<br>loss, earliedade is electronic decise. Its unique                                                           | devices. <sup>14</sup> Unaring its unage time<br>and unareal physical properties,<br>devices can exhibit many potential a<br>tages that will likely lead to new                                                                                                    | tactor<br>these<br>dvam-<br>r and   |
| _        |       |                                     | exceptional pn  | ysical prop          | oerties   | have the       | ,    | form factor and exceptional<br>an entirely new generation o<br>materials. The extraordinari<br>enable a fast cwitching case | physical properties have the potential to enable<br>of technologies beyond the limits of conventional<br>by high carrier mobility and saturation velocity can<br>of for radio-fiveauency analog ciscuits. Unadulter | improved technologies one was as an<br>This review covers a broad overvi-<br>graphene science and technology is<br>with a factas on its patential in elic<br>devices.                                                                                                    | other,<br>nv of<br>1 date<br>tronic |
| Sh       | owing | 1 of 1 references in Group. (All R  | eferences: 3)   |                      |           |                |      |                                                                                                    |                                                                                                    | [                                                                                                    | Layout 🝷                            |

# 将文件夹内的所有PDF导入EndNote

| 👰 EndNote X8 - [graphe       | ene-dem  | 10]                      |              | -                               |                                                                                                |                                                                                                    | - 🗆 ×                                                                                                    |
|------------------------------|----------|--------------------------|--------------|---------------------------------|------------------------------------------------------------------------------------------------|----------------------------------------------------------------------------------------------------|----------------------------------------------------------------------------------------------------|
| 💿 File Edit Reference        | s Grou   | ups Tools Window Help    |              |                                 |                                                                                                |                                                                                                    | _ & ×                                                                                                    |
| Annotated                    | d        | - 🖻 🗏 🔇 🕹                | ;企风          | 2 🗁 🗾 🗟                         | 9 (J L                                                                                         | Quick Se                                                                                                    | arch Q •                                                                                                    |
| My Library                   | ^        | • 🖉 Author               | Year         | Title                           | Rating                                                                                         | g Journal                                                                                                    | Last Updated                                                                                                    |
| ■All References              | (3)      | Weiss, N. O.; Zho        | 2012         | Graphene: an eme                | rgi                                                                                            | Adv Mater                                                                                                    | 2017/6/13                                                                                                    |
| Limported Refere             | (1)      | Import Folder            |              |                                 | ? ×                                                                                            |                                                                                                    |                                                                                                    |
| Configure Sync               |          |                          |              |                                 |                                                                                                |                                                                                                    |                                                                                                    |
| Recently Added               | (3)      | Import Folder:           | C:\Use       | rs \sonya \Desktop \graphene \  | Choose                                                                                         |                                                                                                    |                                                                                                    |
| 🗐 Unfiled                    | (3)      |                          | 🗹 Indu       | ude files in subfolders         |                                                                                                |                                                                                                    |                                                                                                    |
| 🗊 Trash                      | (0)      |                          | 🗹 Crea       | ate a Group Set for this import |                                                                                                |                                                                                                    |                                                                                                    |
| □ My Groups                  |          | Reference Import Option: | PDF          |                                 | ~                                                                                              | erging Electronic Material                                                                                                    | l.pdf                                                                                                    |
| □ Online Search              |          | electronic Duplicates:   | Import A     | JI                              | ~                                                                                              | 되 갑 것 ' /4                                                                                                    |                                                                                                    |
| <b>Q</b> Library of C        | (0)      | Gr                       |              | Import                          | Cancel                                                                                         |                                                                                                    | Mahriels                                                                                                    |
| <b>Q</b> LISTA (EBSC         | (0)      | al                       |              |                                 |                                                                                                | Emerging Electronic Materi                                                                                                    | al                                                                                                    |
| Q PubMed (NL                 | (0)      | a promising materia      | l for a wic  | les that make it                | Nathan O. Weiss, H<br>and Xiangfeng Duan                                                       | ailong Zhou, Lei Liao, Yuan Liu, Shan Jiar<br>º                                                                                                    | ng, Yu Huang,                                                                                                    |
| 🔍 Web of Scie                | (0)      | applications, particu    | larly in ele | ectronic                        | Combone a starte large of                                                                      | der                                                                                                    | rices/10 Utilizing its unique firms factor                                                                                                    |
| more                         |          | devices. Its unique f    | orm factor   | and                             | for a wide range of applicate<br>form factor and exceptional                                   | perior qualities that make it a promising material dro<br>ones, particularly in electronic devices. Its unique<br>physical properties have the potential to enable        | is stratular projection properties, these<br>circs can exhibit many potential advan-<br>su that will likely lead to new and<br>proved technologies one was or another. |
|                              | ~        | exceptional physical     | propertie    | s have the 🗸                    | an entirely new generation o<br>materials. The extraordinaril<br>enable a fast cwitching spec- | If technologies beyond the limits of conventional pro-<br>try high carrier mobility and saturation velocity can with<br>d for radio-frequency analog circuits. Unadulter- | phene science and technology to date<br>h a focus on its potential in electronic<br>rices.                                                                             |
| Showing 1 of 1 references in | Group. ( | All References: 3)       |              |                                 |                                                                                                |                                                                                                    | 🔚 Layout 🔻                                                                                                    |

## 文件夹内的5篇PDF全文均已导入

| 💿 EndNote X8 - [graphene-demo                           | p]                                                          |          |                                                                                             |                   | -                                                                                       | - 🗆 X                                                                                                    |  |  |  |
|---------------------------------------------------------|-------------------------------------------------------------|----------|---------------------------------------------------------------------------------------------|-------------------|-----------------------------------------------------------------------------------------|----------------------------------------------------------------------------------------------------|--|--|--|
| <u>File</u> <u>Edit</u> <u>R</u> eferences <u>G</u> rou | ps <u>T</u> ools <u>W</u> indow <u>H</u> elp                |          |                                                                                             |                   |                                                                                         | _ & ×                                                                                                    |  |  |  |
| Annotated                                               | · 🖻 🗐 🕄 🕹                                                   | <u> </u> | 00 🕫 💴 🗟                                                                                    | M () & 4          | Vuick Search                                                                            | Q • *                                                                                                    |  |  |  |
| My Library ^                                            | • @ Author                                                  | Year     | Title                                                                                       | Rating            | Iournal                                                                                 | Last Updated                                                                                                    |  |  |  |
| ■All References (8)                                     | • @                                                         |          | <carbon-1995.p< td=""><td>odf&gt; · · · ·</td><td>•</td><td>2017/6/13</td></carbon-1995.p<> | odf> · · · ·      | •                                                                                       | 2017/6/13                                                                                                    |  |  |  |
| Imported Refere (5)                                     |                                                             | 2009     | The electronic p                                                                            | orope             | Reviews of M                                                                            | 2017/6/13                                                                                                    |  |  |  |
| Configure Sync                                          | 导入信息缺失                                                      | 2006     | Raman spectrum                                                                              | n of              | Phys Rev Lett                                                                           | 2017/6/13                                                                                                    |  |  |  |
| Recently Added (8)                                      | • • • • • • • • • • • • • • • • • • •                       | 2005     | Two-dimension                                                                               | al ga             | Nature                                                                                  | 2017/6/13                                                                                                    |  |  |  |
| Unfiled (3)                                             | Ø Politano, Antoni                                          | 2012     | Elastic propertie                                                                           | es of             | Carbon                                                                                  | 2017/6/13                                                                                                    |  |  |  |
| 🗊 Trash (0)                                             |                                                             |          |                                                                                             |                   |                                                                                         |                                                                                                    |  |  |  |
| = graphene                                              | Reference Preview                                           |          |                                                                                             | 🔁 Carbon-1995.pdf | 0                                                                                       | Ŧ                                                                                                    |  |  |  |
| graphene (2)                                            | " <carbon-1995.pdf>."</carbon-1995.pdf>                     |          |                                                                                             | 🖸 🖪 🖨 🖂           | ☆ ↓ 1 /3   ⊖                                                                            | ) ⊕ [≙] "                                                                                                    |  |  |  |
| new (3)                                                 |                                                             |          |                                                                                             |                   |                                                                                         | ^                                                                                                    |  |  |  |
|                                                         |                                                             |          |                                                                                             | Pergamon          | Carteon, Vio<br>Copyright<br>Printed in Gros                                            | . 33, No. 1, pp. 87-92, 1995<br>© 1993 Elsevier Science Lad<br>8 Brianis. All rights reserved<br>const. 4771-05 No. 9. 00 |  |  |  |
| 新生成一个组,                                                 | 保留原有分类                                                      | 信息       |                                                                                             |                   |                                                                                         | 000000000000000000000000000000000000000                                                                                   |  |  |  |
| <u> </u>                                                |                                                             |          |                                                                                             | Prob.0            | LETTERS TO THE EDITOR                                                                   |                                                                                                    |  |  |  |
| 注息・121年笛王                                               | E—纵义件关                                                      |          |                                                                                             | FIEXIDA           | J.F. Despress and E. DAGUERRES                                                          |                                                                                                    |  |  |  |
| 🔍 LISTA (EBSC (0)                                       |                                                             |          |                                                                                             | Laborat           | 64000 Pas, Fance<br>K. LAPE<br>charles Centre Southern Illinois University of Codewords |                                                                                                    |  |  |  |
| Showing 5 of 5 references in Group Se                   | Showing 5 of 5 references in Group Set. (All References: 8) |          |                                                                                             |                   |                                                                                         |                                                                                                    |  |  |  |

#### 手工更改题名

| EndNote X8 - [graphene-d                     | ]                                          |                    |                                                                                    |                              | -                                                                                     | - 🗆 X                                                                                     |
|----------------------------------------------|--------------------------------------------|--------------------|------------------------------------------------------------------------------------|------------------------------|---------------------------------------------------------------------------------------|-------------------------------------------------------------------------------------------|
| <u>File</u> Edit <u>R</u> eferences <u>G</u> | os <u>T</u> ools <u>W</u> indow <u>H</u> e | elp                |                                                                                    |                              |                                                                                       | _ 8 ×                                                                                     |
| Annotated                                    |                                            | <u>1</u> 2 2 Q     | 00 🕫 😨 🕏                                                                           | ₩ <u>Ω</u> <u>№</u> <u>№</u> | Quick Search                                                                          | Q • *                                                                                     |
| My Library                                   | • 🖉 Author                                 | Year               | Title                                                                              | Rating                       | Journal                                                                               | Last Updated                                                                              |
| ■All References (8)                          | • @                                        |                    | <carbon-1995.p< td=""><td>odf&gt;</td><td></td><td>2017/6/13</td></carbon-1995.p<> | odf>                         |                                                                                       | 2017/6/13                                                                                 |
| ▲Imported Refere (5)                         | Castro Neto, J                             | A. H 2009          | The electronic <b>p</b>                                                            | orope                        | Reviews of M                                                                          | 2017/6/13                                                                                 |
| Configure Sync                               | Ø Ferrari, A. C.;                          | Mey 2006           | Raman spectrur                                                                     | n of                         | Phys Rev Lett                                                                         | 2017/6/13                                                                                 |
| Recently Added (8)                           | Ø Novoselov, K                             | . S.; 2005         | Two-dimension                                                                      | al ga                        | Nature                                                                                | 2017/6/13                                                                                 |
| Unfiled (3)                                  | • 🦉 Politano, Ant                          | toni 2012          | Elastic propertie                                                                  | es of                        | Carbon                                                                                | 2017/6/13                                                                                 |
| Trash (0)                                    |                                            |                    |                                                                                    |                              |                                                                                       |                                                                                           |
| ≓ graphene                                   | Reference Preview                          |                    |                                                                                    | 🔁 Carbon-1995.pdf 🥖          | 2                                                                                     | <b>T</b>                                                                                  |
| graphene (2)                                 | Title                                      |                    | ^                                                                                  | 🖸 🖥 🖨 🖂                      | 순 ᡛ ╹ /³ (C                                                                           | ) ⊕ 🖆 🕺                                                                                   |
| new (3)                                      | Flexibility of graphen                     | ne layers in carbo | on nanotubes                                                                       |                              |                                                                                       | ^                                                                                         |
|                                              | Journal                                    |                    |                                                                                    | Pergamoa                     | Carbon, Vol.<br>Copyright (<br>Printed in Great                                       | 33, No. 1, pp. IT-92, 1995<br>0 1995 Electric Science Ltd<br>Brinain, All rights reterved |
| ■ My Groups                                  |                                            |                    |                                                                                    | l e                          |                                                                                       | 0006-6221-95 39.30 + .00                                                                  |
| 🖃 Online Search                              | Volume                                     |                    |                                                                                    | LE                           | TERS TO THE EDITOR                                                                    |                                                                                           |
| Q Library of C (0)                           |                                            |                    |                                                                                    | Flexibility                  | f graphene layers in carbon nanotubes                                                 |                                                                                           |
| QLISTA (EBSC (0)                             | lssue                                      |                    |                                                                                    | Laboratoire 5                | fareel Mathieve, 2, arease du President Pierre Angot<br>64000 Pas, France<br>K. Laure |                                                                                           |
|                                              |                                            |                    | ¥                                                                                  | Materials Technol            | ogy Center, Southern Illinois University at Carbondale<br>Carbondale. II. 45901.4303  | · · · · ·                                                                                 |
| Showing 5 of 5 references in Grou            | . (All References: 8)                      |                    |                                                                                    |                              |                                                                                       | 🔚 Layout 🔻                                                                                |

#### 自动更新参考文献信息

| EndNote X8       | 8 - [graphene-demo]          |                |      |                         |          |                   | -                                                                                                    | - 🗆 🗙                                                                                         |
|------------------|------------------------------|----------------|------|-------------------------|----------|-------------------|----------------------------------------------------------------------------------------------------|-----------------------------------------------------------------------------------------------|
| 💿 File 🛛 Edit    | References Groups Tools Wind | dow Help       |      |                         |          |                   |                                                                                                    | _ & ×                                                                                         |
| 🗀 🔇 💽            | New Reference                | Ctrl+N         | Ø    | 2 🗁 💴 👼                 |          | C) Lt 🕰 .         | Quick Search                                                                                            | Q - *                                                                                         |
| My Library       | Move References to Trash     | Ctri+E         | ar   | Title                   |          | Rating            | Journal                                                                                                 | Last Updated                                                                                  |
| all Refere       | Go To                        | Ctrl+J         |      | Flexibility of gr       | aphe     |                   |                                                                                                    | 2017/6/13                                                                                     |
|                  | Copy References To           | >              | 09   | The electronic <b>p</b> | prope    |                   | Reviews of M                                                                                            | 2017/6/13                                                                                     |
| Configure        | E-mail Reference             |                | 06   | Raman spectru           | n of     |                   | Phys Rev Lett                                                                                           | 2017/6/13                                                                                     |
| Recently 4       | File Attachments             | >              | 05   | Two-dimension           | al ga    |                   | Nature                                                                                                  | 2017/6/13                                                                                     |
|                  | PDF Viewer                   | >              | 12   | Elastic properti        | es of    |                   | Carbon                                                                                                  | 2017/6/13                                                                                     |
| Treeb            | Find Full Text               | >              |      |                         |          |                   |                                                                                                    |                                                                                               |
| U Trasn          | Find Reference Updates       |                |      |                         | The arth | on 1995 ndf       | >                                                                                                    | -                                                                                             |
| 🚊 grapheni       | URL                          | >              |      |                         | Acaio    | 011-1393.pui      |                                                                                                    | •                                                                                             |
| 📑 graph          | Figure                       | >              |      | ^                       |          |                   | ☆ ᡛ¹ /³ €                                                                                               | ) ⊕ Èो  "                                                                                     |
| Binew            | Next Reference               | Ctrl+Page Down | carb | on nanotubes            |          |                   |                                                                                                    | ^                                                                                             |
|                  | Previous Reference           | Ctrl+Page Up   |      |                         | 6        | Pergamon          | Carboo, Voi<br>Copyright<br>Printed in Con                                                              | L 33, No. 1, pp. 87-82, 1985<br>© 1995 Elsevier Science Lid<br>& Beistin, All sinks entertand |
| 🖃 My Grou        | Show All References          | Ctrl+M         |      |                         |          | 9 -               |                                                                                                    | 0006-6223/35 \$9.30 + .00                                                                     |
| ⊡ Online S       | Show Selected References     |                |      |                         |          | LET               | TTERS TO THE EDITOR                                                                                     |                                                                                               |
| 🖸 Librar         | Hide Selected References     |                |      |                         |          | Flexibility o     | f graphene layers in carbon nanotube                                                                    |                                                                                               |
|                  | Record Summary               |                |      |                         |          | Laboratoire M     | J.F. DESPRES and E. DAGUITREE<br>fared Mathieu, 2. avenue du President Pieze Angot<br>64000 Pas, France |                                                                                               |
|                  | Find Duplicates              |                |      | ×                       |          | Materials Technol | K. LAPDI<br>logy Center, Southern Illinois University at Carbondal<br>Carbondule, H., 45201-4503        | ~ ×                                                                                           |
| Showing 5 of 5 i | Restore to Library           |                |      |                         |          |                   |                                                                                                    | 🔚 Layout 🔻                                                                                    |

#### 选择更新字段

| The available updates are shown on the left and highlighted in blue. "Update All Fields" copies every updated field from the Available Updates to My Reference, replacing anything already existing in the field(s) in My Reference. "Update Empty Fields" copies available updates only when the corresponding field in My Reference is blank. Text can also be manually copied and pasted into fields. |   |                        |                                          |    |  |  |  |  |  |  |
|----------------------------------------------------------------------------------------------------|---|------------------------|------------------------------------------|----|--|--|--|--|--|--|
| Available Updates                                                                                                    |   |                        | My Reference                             |    |  |  |  |  |  |  |
| Rating                                                                                                    | ^ | Update All Fields ->   | Rating                                   | ^  |  |  |  |  |  |  |
| Author                                                                                                    |   | Update Empty Fields -> | Author                                   |    |  |  |  |  |  |  |
| Despres, J. F.<br>Daguerre, E.<br>Lafdi, K.                                                                                                    |   | Edit Reference ->      | Year                                     |    |  |  |  |  |  |  |
| Year                                                                                                    |   |                        | Title                                    |    |  |  |  |  |  |  |
| 1995                                                                                                    |   |                        | Flexibility of graphene layers in carbon |    |  |  |  |  |  |  |
| Title                                                                                                    |   |                        | nanotubes                                |    |  |  |  |  |  |  |
| Flexibility of Graphene Layers in Carbon<br>Nanotubes                                                                                                    |   |                        | Journal                                  |    |  |  |  |  |  |  |
| Journal                                                                                                    | ¥ |                        | Volume                                   | ¥  |  |  |  |  |  |  |
| Reference Type: Journal Article                                                                                                    |   |                        | Save and Continue Skip Cano              | el |  |  |  |  |  |  |

# 所有字段自动更新,文献信息补充完整

| 💿 EndNote X8 - [graphene                                    | EndNote X8 - [graphene-demo]                                                                                                    |                                                                    |                         |                |                           |              |                                                                                                    |                            |              |
|-------------------------------------------------------------|----------------------------------------------------------------------------------------------------|--------------------------------------------------------------------|-------------------------|----------------|---------------------------|--------------|----------------------------------------------------------------------------------------------------|----------------------------|--------------|
| 🚳 File Edit References Groups Tools Window Help 💶 🗗 🗙       |                                                                                                    |                                                                    |                         |                |                           |              |                                                                                                    |                            |              |
| 🛅 🔇 💽 Annotated                                             |                                                                                                    |                                                                    | - 6 🖡 Q 🕹               | <u> </u>       | 0 🗁 💴 🗟                   |              | <u>)</u> <u>P</u> - <del>P</del> -                                                                                 | Quick Search               | Q • *        |
| My Library                                                  | <u>^</u>                                                                                                    | • @                                                                | Author                  | Year           | Title                     |              | Rating                                                                                                    | Journal                    | Last Updated |
| ■All References (8                                          | 3)                                                                                                    | • @                                                                | Despres, J. F.; Da      | 1995           | Flexibility of Gra        | aphe         |                                                                                                    | Carbon                     | 2017/6/13    |
| Limported Refere (5                                         | 5)                                                                                                    | • @                                                                | Castro Neto, A. H       | 2009           | The electronic <b>p</b>   | orope        |                                                                                                    | Reviews of M               | 2017/6/13    |
| Configure Sync                                              |                                                                                                    | •                                                                  | Corrari A C · Mov       | 2006           | Daman spectrur            | n of         |                                                                                                    | Phys Rev Lett              | 2017/6/13    |
| Recently Added (8)                                          | 3)                                                                                                    | • •                                                                | lanote                  |                |                           |              | ^                                                                                                    | Vature                     | 2017/6/13    |
| Unfiled (3                                                  | 3)                                                                                                    | •                                                                  | All selected references | s are up to da | ate.                      |              |                                                                                                    | Carbon                     | 2017/6/13    |
| 🗊 Trash (0                                                  | )                                                                                                    | _                                                                  | Check back later for m  | ore updates,   | online databases are upda | ated on a re | gular basis.                                                                                                    |                            |              |
| <mark>■ graphene</mark><br>graphene (2<br>∎ new (3          | 2)                                                                                                    | Ref       Ye     □ Do not show this message again.       19     OK |                         |                |                           |              | +<br>⊕ (≦) (*)<br>^                                                                                                |                            |              |
| 🖻 My Groups                                                 | My Groups     Flexibility of Graphene Layers in Carbon     Nanotubes     Carbon, Val. 3), No. 1, pp. EP-02, 190     Copyright © 1990 Binster Source and     Model 2019 Binster Source and     OWE422199 Binster + 200 |                                                                    |                         |                |                           |              | 13, No. 1, pp. 87-92, 1995<br>1995 Elsevier Science Lod<br>Biolans, AR rights reserved<br>0006-6221-95 59:50 + .00 |                            |              |
| Online Search                                               |                                                                                                    | Journal                                                            |                         |                |                           |              |                                                                                                    |                            |              |
| Q Library of C (0                                           | )                                                                                                    | Carbo                                                              | on                      |                |                           |              | Fiexibility of                                                                                                    | F. DESPRES and E. DAGUERRE |              |
| 🔍 LISTA (EBSC (0                                            | )                                                                                                    | Volume K. Latex K. Latex Volume                                    |                         |                |                           |              |                                                                                                    |                            |              |
| Showing 5 of 5 references in Group Set. (All References: 8) |                                                                                                    |                                                                    |                         |                |                           |              |                                                                                                    |                            |              |

#### 数据库建立-在线搜索

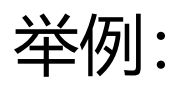

◆ 从Web of Science在线搜索文献

## 从WOS在线搜索文献: 1.输入检索式

| EndNote X8 - [graphene-demo]               |            | _                                                              |        | ×      |
|--------------------------------------------|------------|----------------------------------------------------------------|--------|--------|
| File Edit References Groups                | Tool       | ls Window Help                                                 | -      | ъ×     |
| Annotated                                  |            | 🔹 🖻 🗮 🔇 🕹 🕁 🔗 🖉 🗁 💴 🗊 🕼 🎵 🚣 🔩 🖌 🕐 Quick Search                 | C      | . • »  |
| My Library                                 | ^          | Search Options   Search Remote Library   Match Case            | Match  | Words  |
| Trash (                                    | (0)        | Author (Smith, A. B.) V Contains V geim                        | +      | - ^    |
| <sup></sup> graphene                       |            | And V Year (limiter only) V Contains V 2013                    | +      | -      |
| ■graphene (<br>■new (                      | (2)<br>(3) | And V Title V Contains V graphene                              | +      |        |
| ⊡ My Groups                                |            | Author Year Title Rating Journal                               |        | Last U |
| □- Online Search                           |            |                                                                |        |        |
| Q Library of Congress (                    | (0)        |                                                                |        | >      |
| Q LISTA (EBSCO) (                          | (0)        | Reference Preview Attached PDFs                                |        | Ŧ      |
| Web of Science Core (                      | (0)        | Reference Type: Journal Article                                | Ѐ      | ) »    |
| more                                       |            | No References Selected There are no PDFs attached to this refe | erence |        |
| ⊡ Find Full Text                           | *          |                                                                |        |        |
| Showing 0 of 0 references in Group. (All R | Referen    | ces: 8)                                                        | 🔳 La   | yout 🝷 |

## 从WOS在线搜索文献: 2.选择导入记录

| 💿 EndNote X8 - [graphene-demo]           | ]          |                                                              | - 🗆 ×                                                                                                    |
|------------------------------------------|------------|--------------------------------------------------------------|----------------------------------------------------------------------------------------------------|
| 💿 File Edit References Group             | s Too      | s Window Help                                                | _ <i>&amp;</i> ×                                                                                                    |
| Annotated                                |            | -                                                            | □ State of the search of the search of the |
| My Library                               | ^          | Search Options +                                             | Search Remote Library  V Match Case Match Words                                                                                                    |
| <u></u> Trash                            | (0)        | Author (Smith, A. B.) V Contains                             | geim + - ^                                                                                                    |
| 🖃 graphene                               |            | And V Year (limiter only) V Contains                         | ~ 2013 + -                                                                                                    |
| graphene                                 | (2)<br>(3) | And Confirm Online Search                                    | × phene + - v                                                                                                    |
| - My Groups                              | (3)        | Found 13 records.<br>Retrieve records from:                  | Rating Journal Last U                                                                                                    |
| Online Search                            |            | Clear currently displayed results before retrieving records. |                                                                                                    |
| 🔇 Library of Congress                    | (0)        |                                                              | Cancel                                                                                                    |
| 🔍 LISTA (EBSCO)                          | (0)        |                                                              |                                                                                                    |
| 🔍 PubMed (NLM)                           | (0)        | Reference Preview                                            | Attached PDFs                                                                                                    |
| Web of Science Core                      | (0)        | Reference Type: Journal Article 👻 🤸                          |                                                                                                    |
| more                                     |            | No References Selected                                       | There are no PDFs attached to this reference.                                                                                                    |
| ⊡ Find Full Text                         | ~          |                                                              |                                                                                                    |
| Showing 0 of 0 references in Group. (All | Referen    | es: 8)                                                       | III Layout 🔻                                                                                                    |

#### 从WOS在线搜索文献: 3. 导入成功

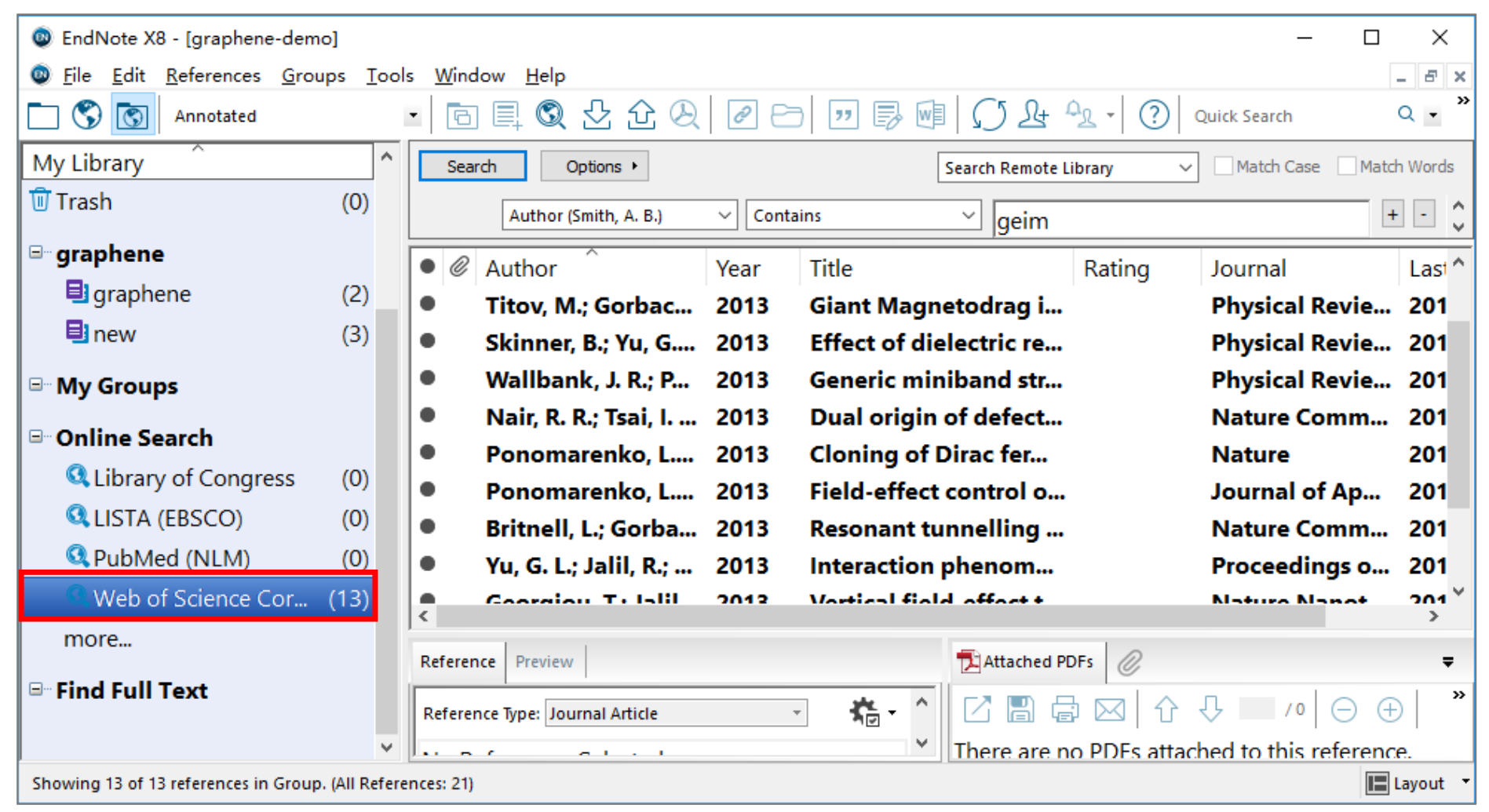

#### 数据库建立-插件获取

| 文件(E) 编辑(E) 查看(V) 历史(S) 书签(B) 工具(T) 帮助(H)                                                                                                    |                                                                                                    | -                      |   | ×  |
|----------------------------------------------------------------------------------------------------|----------------------------------------------------------------------------------------------------|------------------------|---|----|
| O EndNote × +                                                                                                    |                                                                                                    |                        |   |    |
| ( www.myendnoteweb.com/EndNoteWeb.html?func=downloa                                                                                                    | 90% C Q 搜索 合 自 .                                                                                                    | ▶ ⋒                    | ◙ | ≡  |
| 🗧 Ei 🌕 WOS 🌑 Scopus 🛞 学位论文 🛞 LIb工作台 🛞 Lib工作台-test 🛞 C                                                                                                    | CSCD-收录引用 🙍 Calis查收查引 🛞 获取参考文献 📓 BM G G                                                                                                    | 😵 GS                   |   | >> |
| Thomson Reuters                                                                                                    |                                                                                                    | :                      |   | Î  |
| EndNote <sup>™</sup> 我的参考文献 收集 组织 格式化 匹配 选项<br>Cite While You Write <sup>™</sup><br>在使用 Word 撰写论文时,使用 EndNote 插件可以自动插入参考文献并设<br>置引文和书目的格式。在 Windows Internet Explorer 中,还可以使用此<br>插件将在线参考文献保存到您的文献库中。<br>美国专利: 8,082,241<br>参阅安装说明和系统要求。 | 下载项<br>获取: 获取参考文献<br>要安装"获取"工具 EndNote 获取 L献按钮拖放到您的书签栏(<br>收藏夹"栏或"书签工具栏")。在某些浏览器中,您可能需要右键单<br>"添加到收藏夹"或"收藏此链接"。<br>使用时,请转到想要的页面,并单击书签栏中的获取参考文献按钮。<br>打开"获取参考文献"窗口。按照窗口中的说明操作。 | 24<br>也称并<br>选择<br>此时将 |   |    |

#### http://www.myendnoteweb.com/EndNoteWeb.html?func=downloa dInstallers&cat=download&

javascript:var obj=document.getElementsByTagName("head")[0];var scripts=obj.getEle...)[0].appendChild(x);}catch(e){console.log(e);};this.disabled = undefined;void(0) 🗸

#### 利用插件获取文献信息

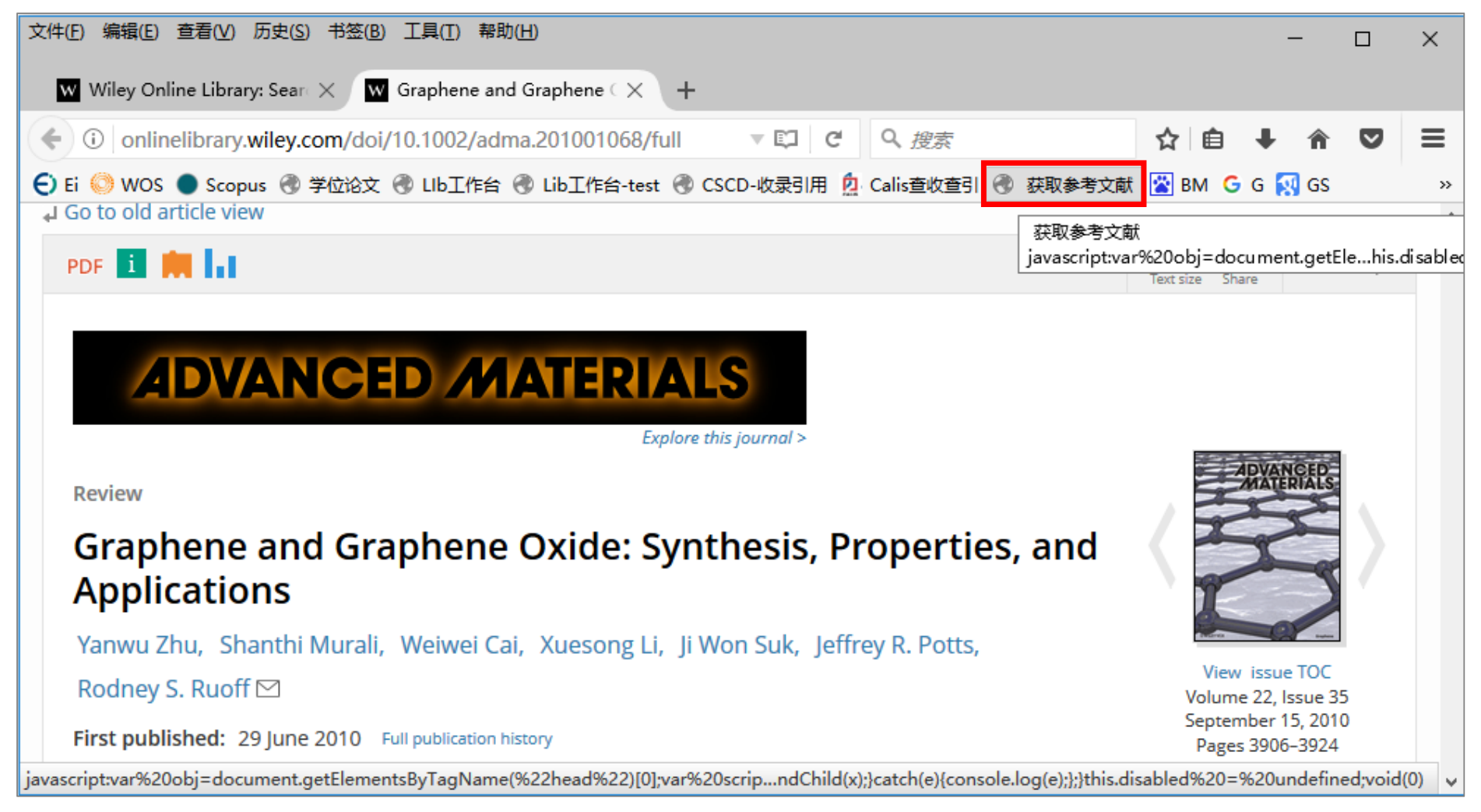

#### 保存获取的参考文献信息

| 文件(E) 编辑(E) 查看(V) 历史(S) 书签(B) 工具(T)         | 帮助( <u>H</u> )                  |                                                    | -      |         | ×    |
|---------------------------------------------|---------------------------------|----------------------------------------------------|--------|---------|------|
| ₩ Wiley Online Library: Sear 🗙 👿 Graphene   | and Graphene $\subset \times$ + |                                                    |        |         |      |
| 🗲 🛈 🌋 onlinelibrary.wiley.com/doi/10.100    | 02/adma.201001068/full          | ] Ĉ Q 搜索                                           | ∔ 🏦    | ◙       | ≡    |
| 🗧 Ei 🌕 WOS 🌑 Scopus 🛞 学位论文 🛞 LIb工作          | 治 🕙 Lib工作台-test 🚷 CSCD-收录       | 引用 🙍 Calis查收查引 🛞 获取参考文献 📓 BM 🔓                     | G 🔯 GS |         | »    |
| J Go to old article view                    | Go to EndNote                   |                                                    |        | Close[) | c] ^ |
| PDF 🧾 🗮 📊                                   | 获取新的参考文献                        |                                                    |        |         | ^    |
|                                             | 保存至 O my.endno                  | te.com 🖲 EndNote                                   |        |         |      |
|                                             | 题录字段   可选字段                     |                                                    |        |         |      |
| ADVANCED /                                  | 组:                              | 添加或删除                                              |        |         |      |
|                                             | 题录字段:                           | 必须至少填写以下字段中的一个字段。                                  |        |         |      |
| Review                                      | 参考文献类型:                         | Journal Article 🗸                                  |        |         |      |
|                                             | Author:                         | Zhu, Yanwu; Department of Mechanical Engineering a |        |         |      |
| Graphene and Grapher                        |                                 | 使用"姓,名"格式。在新行输入名字。                                 |        |         |      |
| Applications                                | litle:                          | Graphene and Graphene Oxide: Synthesis, Propertie  |        |         |      |
| Yanwu Zhu Shanthi Murali Weiwe              | Year:                           | 2017                                               |        |         |      |
| Dodpov C. Duoff M                           | Journal:                        | Advanced Materials                                 |        |         |      |
| Rouney S. Ruon 🗠                            | Publisher:                      | WILEY-VCH Verlag                                   |        |         |      |
| First published: 29 June 2010 Full publicat | Volume:                         | 22                                                 |        |         |      |
| DOI: 10.1002/adma.201001068 View/sav        | Issue                           |                                                    |        |         | ~    |

## 插件获取新记录成功

| 💿 EndNote X8 - [graph                                    | nene-de       | emo  | •]                                              |                           |                      |                                 |        |             |                      | — C     | x í     |
|----------------------------------------------------------|---------------|------|-------------------------------------------------|---------------------------|----------------------|---------------------------------|--------|-------------|----------------------|---------|---------|
| <u>File</u> <u>E</u> dit <u>R</u> eference               | es <u>G</u> i | roup | os <u>T</u> ools <u>W</u> indov                 | / <u>H</u> elp            |                      |                                 |        |             |                      |         | _ & ×   |
| Vancouve                                                 | er            |      | - 6                                             | I 🔍 🕑                     | ŶQ                   | 0 🗁 🗾                           | ) wi   | Q 24 A      | • Quick Search       |         | Q • »   |
| My Library                                               |               | ^    | • 🖉 Author                                      | ^                         | Year                 | Title                           |        | Rating      | Journal              | Last l  | Jpdated |
| All References                                           | (23)          |      | Zhu, Yan                                        | wu; Dep                   | 2017                 | Graphene and G                  | Graph. |             | · Advanced Ma        | 2017    | /6/13   |
| 📩 Imported Refere                                        | (1)           | ١.   |                                                 |                           |                      |                                 |        |             |                      |         |         |
| Configure Sync                                           |               |      | 话合获国                                            | ∇单篇┓                      | くずる                  | 龙网页信息                           |        |             |                      |         |         |
| Recently Added                                           | (23)          | Ľ    |                                                 |                           |                      |                                 |        |             |                      |         |         |
| 目 Unfiled                                                | (18)          |      |                                                 |                           |                      |                                 |        |             |                      |         |         |
| 🗊 Trash                                                  | (0)           |      |                                                 |                           |                      |                                 |        |             |                      |         |         |
| <b>□</b> graphene                                        |               |      |                                                 |                           |                      |                                 |        |             |                      |         |         |
| 🗐 graphene                                               | (2)           |      | Reference Preview                               |                           |                      |                                 | Atta   | ached PDFs  |                      |         | Ŧ       |
| 🗐 new                                                    | (3)           |      | 1. Zhu Y, De                                    | partment of               | f Mechan             | ical E, Texas                   |        |             | 介 長 /0 (             | ⊃ ⊕ [   | s ×     |
| ⊡ My Groups                                              |               |      | Materials Institut<br>Department of N           | e TUoTaAO<br>1echanical E | USCATX,<br>, Texas M | Murali S,<br>aterials Institute | There  | are no PDFs | attached to this ref | erence. |         |
| Online Search                                            |               |      | TUoTaAOUSCAT                                    | X, et al. Gra             | phene an             | d Graphene                      |        |             |                      |         |         |
| 🔍 Library of C                                           | (0)           |      | Oxide: Synthesis, Properties, and Applications. |                           |                      |                                 |        |             |                      |         |         |
| Q LISTA (EBSC                                            | (0)           | -    | Auvanceu Mater                                  | iais. 2017;22             | 2(35):390            | 0-24.                           |        |             |                      |         |         |
| Showing 1 of 1 references in Group. (All References: 23) |               |      |                                                 |                           |                      |                                 |        |             |                      |         |         |

#### 数据库建立-手工添加

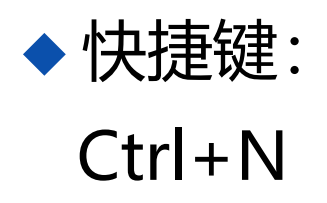

| 💿 EndNote X8 - [graphene-dem | lo] –                                                                                       |         | ×     |
|------------------------------|---------------------------------------------------------------------------------------------|---------|-------|
| 💿 File Edit References Gro   | ups Tools Wind <u>ow H</u> elp                                                              | -       | 8 ×   |
| Annotated                    | 🔹 🖻 📮 🔍 🕹 🏠 阕 🖉 🗁 💴 寻 💷 🎵 🚣 🔩 🖉 Quick Search                                                | Q       | *     |
| My Library ^                 | Search Opti New Reference (Ctrl+N)<br>Add a new reference to the selected group. Match Case | Match V | Nords |
| All References (21)          |                                                                                             |         |       |

| EndNote X     | 8 - [graphene-demo]            |        | -                                  |       | ×       | ( |
|---------------|--------------------------------|--------|------------------------------------|-------|---------|---|
| 💿 File 🛛 Edit | References Groups Tools Window | Help   |                                    |       | - 8     | × |
| 🗀 🔇 💽         | New Reference                  | Ctrl+N | 💫 🖉 🗁 💴 🔜 🗐 💭 🚣 🖓 🗸 🕐 Quick Search | (     | Q -     | » |
|               | Edit References                | Ctrl+E |                                    |       |         |   |
| My Library    | Move References to Trash       | Ctrl+D | Search Whole Library V Match Case  | Match | ) Words | s |

#### 手工添加注意事项

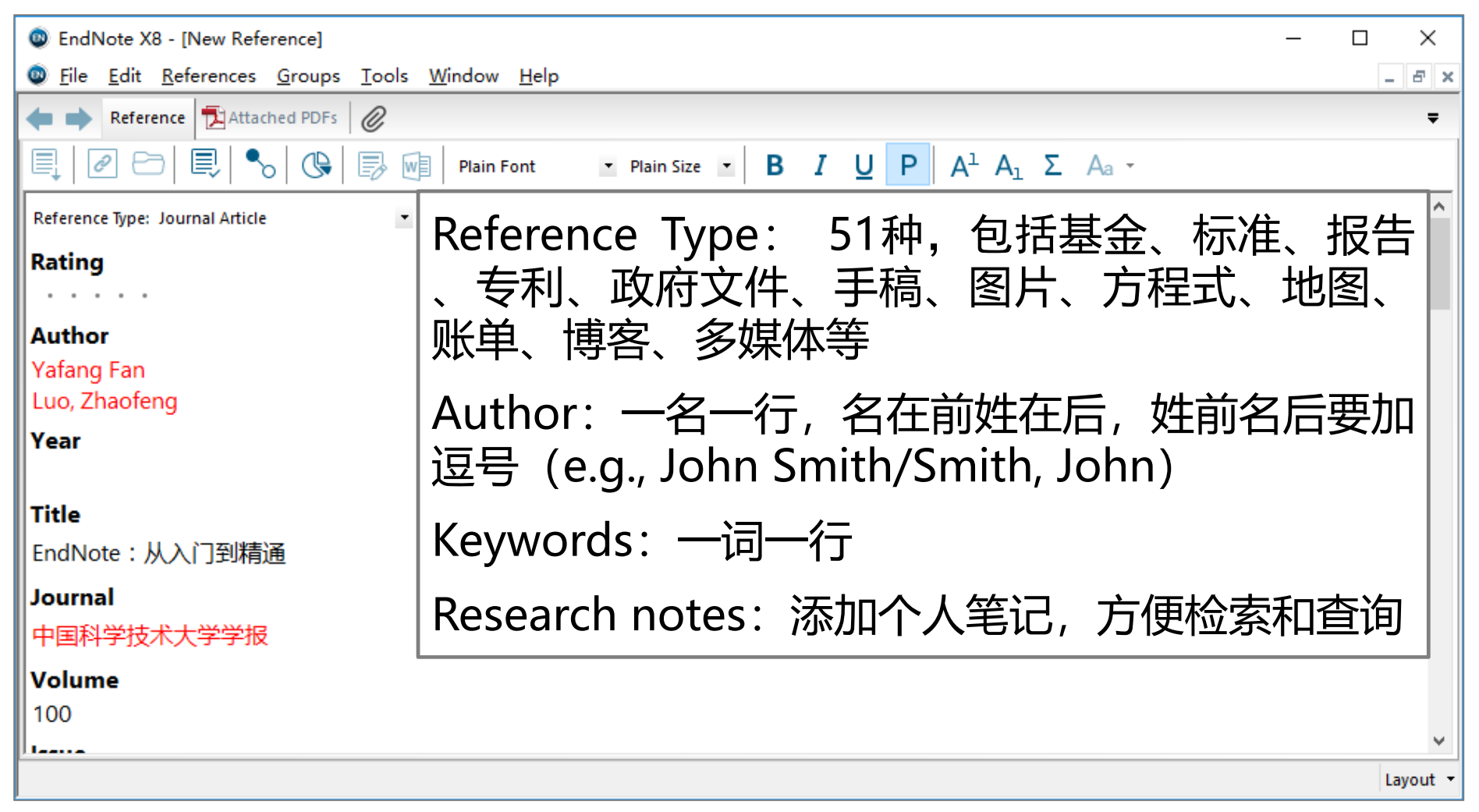

#### 手工添加新记录成功

| EndNote X8 - [graphene-den                      | ]                                                                                                    | - 🗆 X                                         |
|-------------------------------------------------|----------------------------------------------------------------------------------------------------|-----------------------------------------------|
| <u>File</u> Edit <u>R</u> eferences <u>G</u> ro | os <u>T</u> ools <u>W</u> indow <u>H</u> elp                                                                        | _ <i>B</i> ×                                  |
| Vancouver                                       | • 🖻 🗏 🎗 🕹 🏵 🖉 🗁 💴 뤗                                                                                                 | ₩ 💭 L + 🖓 - 🥐 Quick Search Q - *              |
| My Library ^                                    | • 🖉 Author ÛYear Title                                                                                              | Rating Journal Last Update ^                  |
| All References (22)                             | ● Yafang Fan; Luo, EndNote:从入ì                                                                                      | ]到… ・・・・ 中国科学技术… 2017/6/13                    |
| Configure Sync                                  | 🖲 🖉 Ferrari, A. C.; Mey 2006 🛛 Raman spectrum                                                                       | of Phys Rev Lett 2017/6/13                    |
| Recently Added (22)                             | <ul> <li>Georgiou, T.; Jalil 2013 Vertical field-effe</li> </ul>                                                    | ect t Nature Nanot 2017/6/13                  |
| Unfiled (17)                                    | <ul> <li>Kretinin, A.; Yu, G 2013 Quantum capacit</li> </ul>                                                        | tanc Physical Revie 2017/6/13                 |
| 🗊 Trash (0)                                     | <ul> <li>Nair, R. R.; Tsai, I 2013 Dual origin of de</li> <li>A Naire R. R.; Tsai, I 2005 Tue d'autorité</li> </ul> | fect Nature Comm 2017/6/13                    |
| - granhene                                      | <ul> <li>Kovoselov, K. S.; 2005 Iwo-dimensiona</li> <li>Robitsona Automi 2012 Electic mean article</li> </ul>       | I ga Nature 2017/6/13                         |
| graphene (2)                                    | Sector Politano, Antoni 2012 Elastic properties                                                                     | s of Carbon 2017/6/13                         |
|                                                 |                                                                                                    |                                               |
| ■ new (3)                                       | Reference Preview                                                                                                   | Attached PDFs                                 |
| 🖃 My Groups                                     | 1. Fan Y, Luo Z. EndNote:从入门到精通. 中国                                                                                 |                                               |
| 🖃 Online Search                                 | 科学技术大学学报.50(5):10-20.                                                                                               | There are no PDFs attached to this reference. |
| 🔍 Library of C (0)                              |                                                                                                    |                                               |
| 🔍 LISTA (EBSC (0)                               |                                                                                                    |                                               |
| Q PubMed (NL (0)                                |                                                                                                    |                                               |
|                                                 |                                                                                                    |                                               |
| Showing 22 of 22 references.                    |                                                                                                    | Layout 🔻                                      |

#### 数据库建立小结

♦ 网站输出(★★★★★)

Search  $\rightarrow$  Analysis/Refine  $\rightarrow$  Select  $\rightarrow$  Export

◆ 格式转换(★★★★★)

Import (PDF/Folder)  $\rightarrow$  Find Reference Updates

Search → Analysis/Refine → Select → Save As → Import (Filter, Help/搜索引擎)

◆ 在线搜索

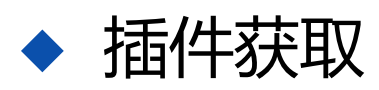

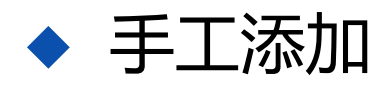

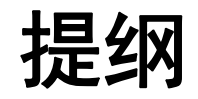

◆ EndNote文献导入

建立个人数据库 (五种方法)

- ◆ EndNote文献管理
  - 标记、排序、查找、去重、分组、分析、全文
- ◆ EndNote文献编排

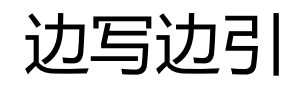

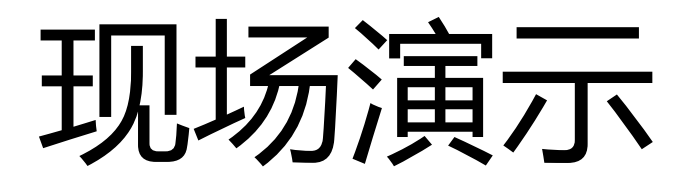

# EndNote文献管理功能小结

- ◆标记: Read/Unread、Rating
- ◆排序:单击字段名
- ◆ 查找: Search Panel
- ◆去重: References→Find Duplicates
- ◆分组: Group/Smart Group/Group's Group
- ◆分析: Tools→Subject Bibliography
- ◆ 全文: Find Full Text

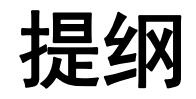

#### ◆ EndNote文献导入

建立个人数据库(四种方法)

#### ◆ EndNote文献管理

#### 标记、排序、查找、去重、分组、分析、全文

#### ◆ EndNote文献编排

#### 边写边引

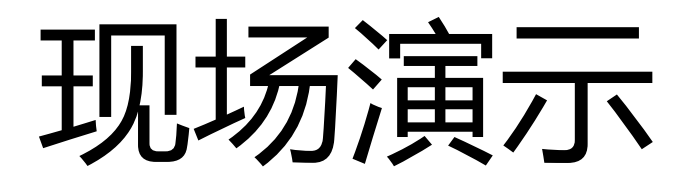

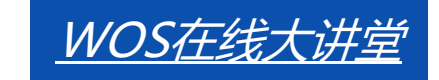

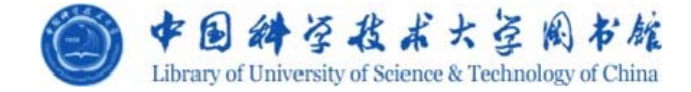

# 谢谢各位!

#### 樊亚芳

#### 2017年11月23日